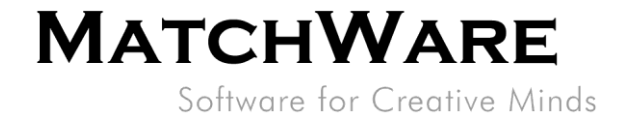

# MindView Suite Nutzerverwaltung

| 1. | Nutzer per Link einladen                               | 2  |
|----|--------------------------------------------------------|----|
| 2. | Nutzer manuell eingeben                                | 3  |
| 3. | Nutzer importieren                                     | 5  |
| 4. | Nutzer über Active Directory (Azure AD) verwalten      | 6  |
| 5. | Nutzer über E-Mail-Domain verwalten                    | 8  |
| 6. | Nutzer über Autorisierung durch Drittanbieter einladen | 8  |
| 7. | Datenspeicherorte                                      | 9  |
| 8. | Konten fusionieren                                     | 11 |
| 9. | Einschränkung von Anmeldetypen                         | 12 |

Revision: 1.02

MatchWare Inc. 511 West Bay Street Suite 480 Tampa, FL 33606 United States

T: 1-800-880-2810 F: 1-800-880-2910 usa@matchware.com MatchWare Ltd 3-5 Red Lion Street Richmond, TW9 1RJ, UK United Kingdom

T: +44 (0)20 8940 9700

F: +44 (0)20 8332 2170 london@matchware.com

MatchWare France 38 rue Servan 75544 Paris Cedex 11 France

T: +33 (0)810 000 172 F: +33 (0)810 811 121 vente@matchware.com MatchWare GmbH Anckelmannsplatz 1 20537 Hamburg Deutschland

T: +49 (0) 40 543764 F: +49 (0) 40 543789 hamburg@matchware.com

MatchWare A/S P. Hiort-Lorenzens vej 2A DK-8000, Aarhus C Denmark

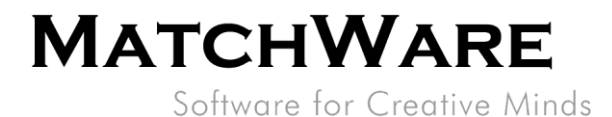

MindView Suite bietet eine verbesserte Nutzerverwaltung, die es Administratoren erleichtert, Nutzer zu erstellen und zu verwalten. Die folgende Anleitung beschreibt einige dieser Möglichkeiten.

### 1. Nutzer per Link einladen

Ein einfacher Weg, neue Nutzer zu erstellen, ist der über die "Nutzer einladen"-Funktion.

#### Schritte:

- 1. Melden Sie sich bei Ihrem MindView-Konto als Administrator an.
- 2. Klicken Sie unter Admin auf "Nutzer".

| B Software           | Nutzer           | Nutzor              |                   |                |        |
|----------------------|------------------|---------------------|-------------------|----------------|--------|
| A Profil             | Nutzer           |                     |                   |                |        |
| T Kontoinformation   |                  |                     |                   |                |        |
| Rechnungsinformation | Nutzer einladen  | 우 Nutzer hinzufügen | Se Nutzer löschen | 🔗 Nutzer bearb | eiten  |
| Rechnungshistorie    | Alle Nutzer 🗸 Nu | utzer filtern       | Q                 |                |        |
| 🗵 Lizenzen-Überblick | Name +           | F-Mail              |                   | Passwort       | Rechte |
| 🗿 Admin              |                  | E man               |                   | rucomort       | neome  |
| Nutzer               |                  |                     |                   |                |        |
| Nutzerverwaltung     |                  |                     |                   |                |        |
| Nutzergruppen        |                  |                     |                   |                |        |
| Optionen             |                  |                     |                   |                |        |

#### 3. Klicken Sie auf den "Nutzer einladen" Button.

| B Software           | Nutzor           |                                                                                 |                                                                                 |                       |        |
|----------------------|------------------|---------------------------------------------------------------------------------|---------------------------------------------------------------------------------|-----------------------|--------|
| A Profil             | Nutzer           | Nutzer                                                                          |                                                                                 |                       |        |
| The Kontoinformation |                  |                                                                                 |                                                                                 |                       |        |
| Rechnungsinformation | Nutzer einladen  | $eta_{\!\!\!\!\!\!\!\!\!\!\!\!\!\!\!\!\!\!\!\!\!\!\!\!\!\!\!\!\!\!\!\!\!\!\!\!$ | $ ho_{\!\!\!\!\!\!\!\!\!\!\!\!\!\!\!\!\!\!\!\!\!\!\!\!\!\!\!\!\!\!\!\!\!\!\!\!$ | Solution Nutzer bearb | eiten  |
| Rechnungshistorie    | Alle Nutzer ~ Nu | tzer filtern                                                                    | Q                                                                               |                       |        |
| Lizenzen-Überblick   | Name •           | E-Mail                                                                          |                                                                                 | Passwort              | Pachta |
| Admin Admin          |                  | E-Mail                                                                          |                                                                                 | Fasswort              | Recite |
| Nutzer               |                  |                                                                                 |                                                                                 |                       |        |
| Nutzerverwaltung     |                  |                                                                                 |                                                                                 |                       |        |
| Nutzergruppen        |                  |                                                                                 |                                                                                 |                       |        |
| Optionen             |                  |                                                                                 |                                                                                 |                       |        |
|                      |                  |                                                                                 |                                                                                 |                       |        |
|                      |                  |                                                                                 |                                                                                 |                       |        |
|                      |                  |                                                                                 |                                                                                 |                       |        |

|                     |   | Madala Mana 1 dal      |    | Madala Francis        | Matabiliana Ombili    |   | M-4-1-14/ A/O             |
|---------------------|---|------------------------|----|-----------------------|-----------------------|---|---------------------------|
| Matchware Inc.      | 1 | Matchware Ltd          | ÷. | Matchware France      | Matchware GmbH        | 1 | Matchware A/S             |
| 511 West Bay Street |   | 3-5 Red Lion Street    | 1  | 38 rue Servan         | Anckelmannsplatz 1    |   | P. Hiort-Lorenzens vej 2A |
| Suite 480           |   | Richmond, TW9 1RJ, UK  |    | 75544 Paris Cedex 11  | 20537 Hamburg         |   | DK-8000, Aarhus C         |
| Tampa, FL 33606     |   | United Kingdom         |    | France                | Deutschland           |   | Denmark                   |
| United States       |   |                        |    |                       |                       |   |                           |
|                     |   | T: +44 (0)20 8940 9700 |    | T: +33 (0)810 000 172 | T: +49 (0) 40 543764  |   | T: +45 86 20 88 20        |
| T: 1-800-880-2810   | 1 | F: +44 (0)20 8332 2170 |    | F: +33 (0)810 811 121 | F: +49 (0) 40 543789  | 1 | F: +45 87 303 501         |
| F: 1-800-880-2910   |   | london@matchware.com   |    | vente@matchware.com   | hamburg@matchware.com |   | aarhus@matchware.com      |
| usa@matchware.com   |   | -                      |    | -                     |                       |   | -                         |

Software for Creative Minds

4. Kopieren Sie den Link und geben ihn an potenzielle Nutzer weiter.

| MATCHWARE MindView Konto  |                                                                                                    |  |  |  |  |
|---------------------------|----------------------------------------------------------------------------------------------------|--|--|--|--|
| B Software                | Nutzerverwaltung                                                                                                    |  |  |  |  |
| A Profil                  |                                                                                                    |  |  |  |  |
| <b>E</b> Kontoinformation |                                                                                                    |  |  |  |  |
| Rechnungsinformation      | Nutzer einleden                                                                                                    |  |  |  |  |
| Rechnungshistorie         | Nutzer einladen<br>Nutzer, die über den folgenden Link ein Konto erstellen, werden Ihrem Konto hinzugefügt.<br>Sie können diesen Link in Ihrem Intranet veröffentlichen oder per E-Mail an Ihre Benutzer senden. |  |  |  |  |
| 📧 Lizenzen-Überblick      |                                                                                                    |  |  |  |  |
| Admin Admin               | Sie konnen den ängezeigten Link deaktivieren, um seine verwendung zu vernindern und mit klick auf Neuen Link erstellen einen neuen Link erzeugen.                                                                |  |  |  |  |
| Nutzer                    | https://a Kopieren Neuen Link erstellen                                                                                                    |  |  |  |  |
| Nutzerverwaltung          |                                                                                                    |  |  |  |  |
| Nutzergruppen             |                                                                                                    |  |  |  |  |
| Optionen                  |                                                                                                    |  |  |  |  |

Der Link erlaubt den Nutzern, als solche erstellt und mit Ihrem Konto verbunden zu werden. Dem durch die Einladung erstellten Nutzer wird, falls verfügbar, außerdem automatisch eine Produktlizenz zugewiesen.

Der Button "Neuen Link erstellen" macht den alten Link ungültig und erstellt einen neuen. Dies ist nützlich, wenn Sie sicherstellen möchten, dass ausstehende Einladungen gelöscht werden oder wenn Sie der Meinung sind, dass der alte Link missbraucht wird.

### 2. Nutzer manuell eingeben

Sie können Nutzer auch manuell hinzufügen:

Schritte:

- 1. Melden Sie sich bei Ihrem MindView-Konto als Administrator an.
- 2. Klicken Sie unter Admin auf "Nutzer".

MatchWare Inc. 511 West Bay Street Suite 480 Tampa, FL 33606 United States

T: 1-800-880-2810 F: 1-800-880-2910 usa@matchware.com MatchWare Ltd 3-5 Red Lion Street Richmond, TW9 1RJ, UK United Kingdom

T: +44 (0)20 8940 9700 F: +44 (0)20 8332 2170 Iondon@matchware.com MatchWare France 38 rue Servan 75544 Paris Cedex 11 France

T: +33 (0)810 000 172 F: +33 (0)810 811 121 vente@matchware.com MatchWare GmbH Anckelmannsplatz 1 20537 Hamburg Deutschland

T: +49 (0) 40 543764 F: +49 (0) 40 543789 hamburg@matchware.com MatchWare A/S

P. Hiort-Lorenzens vej 2A DK-8000, Aarhus C Denmark

Software for Creative Minds

3. Klicken Sie auf den "Nutzer hinzufügen" Button.

| B Software           | Nutzor          |                                                                               |                                                                                 |                |        |
|----------------------|-----------------|-------------------------------------------------------------------------------|---------------------------------------------------------------------------------|----------------|--------|
| 🔉 Profil             | Nutzei          |                                                                               |                                                                                 |                |        |
| T Kontoinformation   |                 | -                                                                             |                                                                                 |                |        |
| Rechnungsinformation | Nutzer einladen | $egin{smallmatrix} eta_{\mathbf{k}} & \mathbf{Nutzer hinzufügen} \end{split}$ | $ ho_{\!\!\!\!\!\!\!\!\!\!\!\!\!\!\!\!\!\!\!\!\!\!\!\!\!\!\!\!\!\!\!\!\!\!\!\!$ | 🔗 Nutzer bearb | eiten  |
| Rechnungshistorie    | Alle Nutzer ~   | utzer filtern                                                                 | Q                                                                               |                |        |
| Elizenzen-Überblick  | Name +          | F-Mail                                                                        |                                                                                 | Passwort       | Rechte |
| 🐅 Admin              |                 |                                                                               |                                                                                 | russwort       | Keonte |
| Nutzer               |                 |                                                                               |                                                                                 |                |        |
| Nutzerverwaltung     |                 |                                                                               |                                                                                 |                |        |
| Nutzergruppen        |                 |                                                                               |                                                                                 |                |        |
| Optionen             |                 |                                                                               |                                                                                 |                |        |

4. Geben Sie Namen und E-Mail des Nutzers ein.

| lutzer hinzufügen     |           | ×         |
|-----------------------|-----------|-----------|
| Name                  |           |           |
| E-Mail                |           |           |
| Funktion              |           |           |
| Lizenz                |           |           |
| Lizenz zuweisen 🗸     |           |           |
| Lizenz zuweisen       |           |           |
| Keine Lizenz zuweisen | Abbrechen | Erstellen |

- 5. Wählen Sie aus, ob der Nutzer einfacher "Nutzer" oder "Admin" sein soll.
- 6. Voreingestellt wird dem Nutzer eine Lizenz zugewiesen (falls vorhanden). Wenn dem Nutzer keine Lizenz zugewiesen werden soll, wählen Sie "Keine Lizenz zuweisen", wodurch der Nutzer keinen Zugriff auf irgendeines der Produkte erhält.
- 7. Klicken Sie auf "Erstellen", wodurch der Nutzer eine Willkommen-E-Mail erhält.

| MatchWare Inc.<br>511 West Bay Street<br>Suite 480 |  |
|----------------------------------------------------|--|
| Tampa, FL 33606<br>United States                   |  |

T: 1-800-880-2810 F: 1-800-880-2910 usa@matchware.com MatchWare Ltd 3-5 Red Lion Street Richmond, TW9 1RJ, UK United Kingdom

T: +44 (0)20 8940 9700 F: +44 (0)20 8332 2170 Iondon@matchware.com MatchWare France 38 rue Servan 75544 Paris Cedex 11 France

T: +33 (0)810 000 172 F: +33 (0)810 811 121 vente@matchware.com MatchWare GmbH Anckelmannsplatz 1 20537 Hamburg Deutschland

T: +49 (0) 40 543764 F: +49 (0) 40 543789 hamburg@matchware.com MatchWare A/S P. Hiort-Lorenzens vej 2A DK-8000, Aarhus C Denmark

### 3. Nutzer importieren

Sie können auch zahlreiche Nutzer auf einmal hinzufügen, indem Sie die CSV- oder Excel-Vorlage unter "Nutzerverwaltung" nutzen.

Schritte:

usa@matchware.com

- 1. Melden Sie sich bei Ihrem MindView-Konto als Administrator an.
- 2. Klicken Sie unter Admin auf "Nutzerverwaltung".
- 3. Klicken Sie auf den "Nutzer importieren" Button.

| B Software           |                                           |  |  |  |
|----------------------|-------------------------------------------|--|--|--|
| 🔉 Profil             | Nutzerverwaltung                          |  |  |  |
| The Kontoinformation |                                           |  |  |  |
| Rechnungsinformation | Importmethode                             |  |  |  |
| Rechnungshistorie    | 우 Nutzer einladen                         |  |  |  |
| Lizenzen-Überblick   | <u> A Nutzer importieren</u>              |  |  |  |
| Admin Admin          | A Nutzer übers Active Directory verwalten |  |  |  |
| Nutzer               | Se Nutzer per E-Mail-Domain verwalten     |  |  |  |
| Nutzerverwaltung     | P. Inaktive Nutzer automatisch löschen    |  |  |  |
| Nutzergruppen        |                                           |  |  |  |
| Optionen             | Nutzerverwaltung - Anleitung              |  |  |  |

4. Laden Sie die Vorlage herunter und füllen Sie die Datei mit den zu importierenden Benutzern aus.

| MatchWare   MM       | III View Konto                                                                                                    |  |  |
|----------------------|----------------------------------------------------------------------------------------------------|--|--|
| Software             |                                                                                                    |  |  |
| A Profil             |                                                                                                    |  |  |
| T Kontoinformation   |                                                                                                    |  |  |
| Rechnungsinformation | Event Imment                                                                                                    |  |  |
| Rechnungshistorie    | Excel Import                                                                                                    |  |  |
| Lizenzen-Überblick   | Sie können eine CSV- oder Excel-Datei verwenden, um Nutzer zu importieren. Die Datei muss die Überschriften E-Mail und Name enthalter<br>importierten Benutzer erhalten die für 'Nicht-Admin' festgelegten Rechte. |  |  |
| Admin Admin          | Vorlage herunterladen für <u>CSV</u> oder <u>Excel</u> .                                                                                                    |  |  |
| Nutzer               | Datei auswählen Keine Datei ausgewählt Importieren                                                                                                    |  |  |
| Nutzerverwaltung     |                                                                                                    |  |  |
| Nutzergruppen        |                                                                                                    |  |  |
| Optionen             |                                                                                                    |  |  |

5. Ist die Vorlage mit den zu importierenden Nutzern versehen, klicken Sie auf "Datei auswählen", wählen die Datei aus und klicken auf "Importieren".

Alle importierten Nutzer erhalten dadurch eine Willkommen-E-Mail vom System.

| MatchWare Inc.      | MatchWare Ltd          | MatchWare France      | MatchWare GmbH        |
|---------------------|------------------------|-----------------------|-----------------------|
| 511 West Bay Street | 3-5 Red Lion Street    | 38 rue Servan         | Anckelmannsplatz 1    |
| Suite 480           | Richmond, TW9 1RJ, UK  | 75544 Paris Cedex 11  | 20537 Hamburg         |
| Tampa, FL 33606     | United Kingdom         | France                | Deutschland           |
| United States       | ,                      |                       |                       |
|                     | T: +44 (0)20 8940 9700 | T: +33 (0)810 000 172 | T: +49 (0) 40 543764  |
| T: 1-800-880-2810   | F: +44 (0)20 8332 2170 | F: +33 (0)810 811 121 | F: +49 (0) 40 543789  |
| F: 1-800-880-2910   | london@matchware.com   | vente@matchware.com   | hamburg@matchware.com |

MatchWare A/S P. Hiort-Lorenzens vej 2A DK-8000, Aarhus C Denmark

Software for Creative Minds

## 4. Nutzer über Active Directory (Azure AD) verwalten

Wenn eine Organisation Microsoft Account (MSA), ist es möglich, den gesamten Mandanten dem MatchWare-Konto zuzuordnen, wodurch auch die Zuordnung neuer Benutzer zu demselben Konto vereinfacht wird.

#### Schritte:

1. Melden Sie sich mit Ihrem Microsoft-Konto an, indem Sie auf das Microsoft-Anmeldesymbol klicken.

| <b>MATCHWARE</b><br>MindView Konto           |
|----------------------------------------------|
| Anmelden                                     |
| E-Mail                                       |
|                                              |
| Passwort                                     |
| Passwort vergessen? Konto erstellen          |
| oder verbinden sich mit einen dieser Dienste |
| G Google                                     |

2. Geben Sie Ihre Anmeldedaten ein, woraufhin Sie angemeldet oder zurück zur SSO Anmeldeseite geleitet werden.

| (j) Diese Website verwendet Cookie<br>Anzeigen. Durch die weitere Verwendu<br>zu. | s für Analysen, pe<br>ng dieser Website | rsonalisierten Inhalt un<br>e stimmen Sie dieser Nu<br>Weitere Info | d<br>itzung<br>ormationen |  |  |
|-----------------------------------------------------------------------------------|-----------------------------------------|---------------------------------------------------------------------|---------------------------|--|--|
| Microsoft                                                                         |                                         |                                                                     |                           |  |  |
| Anmelden                                                                          |                                         |                                                                     |                           |  |  |
| E-Mail, Telefon oder Sky                                                          | ре                                      |                                                                     | _                         |  |  |
| Kein Konto? Erstellen Sie jetzt eins!                                             |                                         |                                                                     |                           |  |  |
| Sie können nicht auf Ihr Kon                                                      | to zugreifen?                           |                                                                     |                           |  |  |
| Anmeldeoptionen                                                                   |                                         |                                                                     |                           |  |  |
|                                                                                   | Zurück                                  | Weiter                                                              |                           |  |  |
|                                                                                   |                                         |                                                                     |                           |  |  |
| Nutzungsbedingungen Datenso                                                       | hutz & Cookies                          | Haftungsausschluss                                                  |                           |  |  |

MatchWare Inc. 511 West Bay Street Suite 480 Tampa, FL 33606 United States

T: 1-800-880-2810 F: 1-800-880-2910 usa@matchware.com MatchWare Ltd 3-5 Red Lion Street Richmond, TW9 1RJ, UK United Kingdom

T: +44 (0)20 8940 9700 F: +44 (0)20 8332 2170 london@matchware.com MatchWare France 38 rue Servan 75544 Paris Cedex 11 France

T: +33 (0)810 000 172 F: +33 (0)810 811 121 vente@matchware.com MatchWare GmbH Anckelmannsplatz 1 20537 Hamburg Deutschland

T: +49 (0) 40 543764 F: +49 (0) 40 543789 hamburg@matchware.com MatchWare A/S

P. Hiort-Lorenzens vej 2A DK-8000, Aarhus C Denmark

Software for Creative Minds

 Wenn angemeldet gehen Sie zu "Admin" -> "Nutzerverwaltung" -> "Nutzer übers Active Directory verwalten". Wenn Sie angemeldet sind, sehen Sie die Mandanten ID ausgefüllt.

| MATCHWARE   MM                            | 1 Light Konto                                                                                                    | Abmelden Deutsch 😪                 |
|-------------------------------------------|----------------------------------------------------------------------------------------------------|------------------------------------|
| B Software                                |                                                                                                    | ( )                                |
| A Profil                                  | Azure Active Directory                                                                                                    | ~18                                |
| T Kontoinformation                        |                                                                                                    |                                    |
| Rechnungsinformation<br>Rechnungshistorie | Hier können Sie Nutzerberechtigungen mithilfe des Azure Active Directory einrichten.<br>Beim Einrichten einer Mandanten-ID erhalten alle Nutzer aus dem Active Directory, die zu dieser Mandanten-ID gehöre<br>MindView-Lizenz.<br>Sie müssen über genügend Lizenzen für alle Nutzer verfügen. | an, beim Anmelden automatisch eine |
| Admin                                     | Derzeit ist keine Azure Active Directory-Zuordnung vorhanden.                                                                                                    |                                    |
| Nutzer<br>Nutzerverwaltung                | Mandanten ID Verwenden                                                                                                    |                                    |

4. Klicken Sie auf "Verwenden", um die Mandanten ID mit dem MatchWare-Konto zu verknüpfen.

Jetzt können alle Nutzer dieses Mandanten einfach auf das Microsoft-Anmeldesymbol klicken, um sich anzumelden. Neue Nutzer werden mit dem Konto verknüpft und erhalten, falls vorhanden, eine Produktlizenz.

#### Nutzer auf die einer Sicherheitsgruppe beschränken

Als erweiterte Funktion ist es für den Administrator möglich, die Anzahl von Nutzern, die Zugriff haben, zu beschränken. Dies geschieht durch Erstellen einer Sicherheitsgruppe im Microsoft Azure Portal und Zuweisen der Sicherheitsgruppen-ID auf der Active Directory-Setup-Seite.

Sobald die Sicherheitsgruppe dem MatchWare-Konto zugeordnet ist, können sich nur die Benutzer der zugeordneten Sicherheitsgruppe anmelden.

| MATCHWARE   AM       | Abmelden Deutsch                                                                                                    | $\sim$ |  |  |  |  |
|----------------------|----------------------------------------------------------------------------------------------------|--------|--|--|--|--|
| B Software           |                                                                                                    |        |  |  |  |  |
| A Profil             |                                                                                                    |        |  |  |  |  |
| Kontoinformation     |                                                                                                    |        |  |  |  |  |
| Rechnungsinformation | Hier können Sie Nutzerberechtigungen mithilfe des Azure Active Directory einrichten                                                                                      |        |  |  |  |  |
| Rechnungshistorie    | Beim Einrichten einer Mandanten-ID erhalten alle Nutzer aus dem Active Directory, die zu dieser Mandanten-ID gehören, beim Anmelden automatisch eine<br>MindView-I zenz. |        |  |  |  |  |
| 🗵 Lizenzen-Überblick | Sie müssen über genügend Lizenzen für alle Nutzer verfügen.                                                                                                    |        |  |  |  |  |
| Admin Admin          | Sie sind jetzt verbunden mit :                                                                                                    |        |  |  |  |  |
| Nutzer               | Mandanten ID Entfernen                                                                                                    |        |  |  |  |  |
| Nutzerverwaltung     | Wenn Sie eine Active Directory-Gruppe eingeben, werden nur Nutzer aus dieser Gruppe Ihrem                                                                                |        |  |  |  |  |
| Nutzergruppen        | Unternehmenskonto zugeordnet.                                                                                                    |        |  |  |  |  |
| Optionen             | Das Festlegen oder Ändern der Mandanten-ID oder -Gruppe hat keine Auswirkungen auf<br>vorhandene Nutzer.                                                                 |        |  |  |  |  |
|                      | Active Directory-Gruppen-ID Speichern                                                                                                    |        |  |  |  |  |
|                      | Azure Active Directory-Zuordnung hinzugefügt                                                                                                    |        |  |  |  |  |

| MatchWare Inc.      | MatchWare Ltd          | : | MatchWare France      | MatchWare GmbH        | 1 | MatchWare A/S             |
|---------------------|------------------------|---|-----------------------|-----------------------|---|---------------------------|
| 511 West Bay Street | 3-5 Red Lion Street    |   | 38 rue Servan         | Anckelmannsplatz 1    |   | P. Hiort-Lorenzens vei 2A |
| Suite 480           | Richmond, TW9 1RJ, UK  |   | 75544 Paris Cedex 11  | 20537 Hamburg         |   | DK-8000, Aarhus C         |
| Tampa, FL 33606     | United Kingdom         |   | France                | Deutschland           |   | Denmark                   |
| United States       | e e                    |   |                       |                       |   |                           |
|                     | T: +44 (0)20 8940 9700 |   | T: +33 (0)810 000 172 | T: +49 (0) 40 543764  |   | T: +45 86 20 88 20        |
| T: 1-800-880-2810   | F: +44 (0)20 8332 2170 |   | F: +33 (0)810 811 121 | F: +49 (0) 40 543789  |   | F: +45 87 303 501         |
| F: 1-800-880-2910   | london@matchware.com   |   | vente@matchware.com   | hamburg@matchware.com |   | aarhus@matchware.com      |
| usa@matchware.com   | . –                    |   | -                     |                       |   | -                         |

Software for Creative Minds

### 5. Nutzer über E-Mail-Domain verwalten

Wenn Sie einen Subskriptionsvertrag für einen Schulbezirk, eine Universität oder ein Unternehmen abgeschlossen haben, in dem die E-Mail potenzieller Benutzer mit ihrer Organisation verknüpft ist, können Benutzer ein eigenes Benutzerkonto erstellen, das zur Organisation gehört.

MatchWare muss dazu die E-Mail-Domain einrichten.

#### Schritte:

- 1. Fordern Sie an, dass Ihrem Konto eine bestimmte E-Mail-Domain zugeordnet wird, indem Sie sich an einen MatchWare-Mitarbeiter wenden.
- 2. Sobald die E-Mail-Domäne dem Konto zugeordnet ist, werden neue Benutzer, die sich für eine Testversion anmelden, dem Konto zugeordnet und erhalten, falls verfügbar, eine Produktlizenz.

### 6. Nutzer über Autorisierung durch Drittanbieter einladen

Es ist möglich, verschiedene Arten von Autorisierungsdiensten von Drittanbietern zuzuordnen. Die derzeit unterstützten Dienste sind:

- Google Login
- Microsoft Login
- Facebook Login

Sie können den externen Anmeldedienst im Anmeldebildschirm auswählen oder einen Dienst zuordnen, sobald er angemeldet ist.

Wählen Sie den externen Anmeldeanbieter aus, wenn Sie sich anmelden oder sich für eine Testversion anmelden.

| Mind View Konto     |                 |
|---------------------|-----------------|
| Anmelden            |                 |
| E-Mail              |                 |
| Passwort            |                 |
| Passwort vergessen? | Konto erstellen |
| Anmelden            |                 |
| G Google            |                 |

ODER verknüpfen Sie einen Anmeldeanbieter mit einem vorhandenen.

| MatchWare Inc.                         | MatchWare Ltd<br>3-5 Red Lion Street | MatchWare France      | MatchWare GmbH<br>Anckelmannsplatz 1 |
|----------------------------------------|--------------------------------------|-----------------------|--------------------------------------|
| Suite 480                              | Richmond, TW9 1RJ, UK                | 75544 Paris Cedex 11  | 20537 Hamburg                        |
| Tampa, FL 33606<br>United States       | United Kingdom                       | France                | Deutschland                          |
|                                        | T: +44 (0)20 8940 9700               | T: +33 (0)810 000 172 | T: +49 (0) 40 543764                 |
| T: 1-800-880-2810                      | F: +44 (0)20 8332 2170               | F: +33 (0)810 811 121 | F: +49 (0) 40 543789                 |
| F: 1-800-880-2910<br>usa@matchware.com | london@matchware.com                 | vente@matchware.com   | hamburg@matchware.com                |

MatchWare A/S P. Hiort-Lorenzens vej 2A

DK-8000, Aarhus C Denmark

# MATCHWARE Software for Creative Minds

#### Schritte:

- 1. Melden Sie sich bei Ihrem MindView-Konto als Administrator an.
- 2. Gehen Sie zu "Profil" -> "Verbundene Konten".

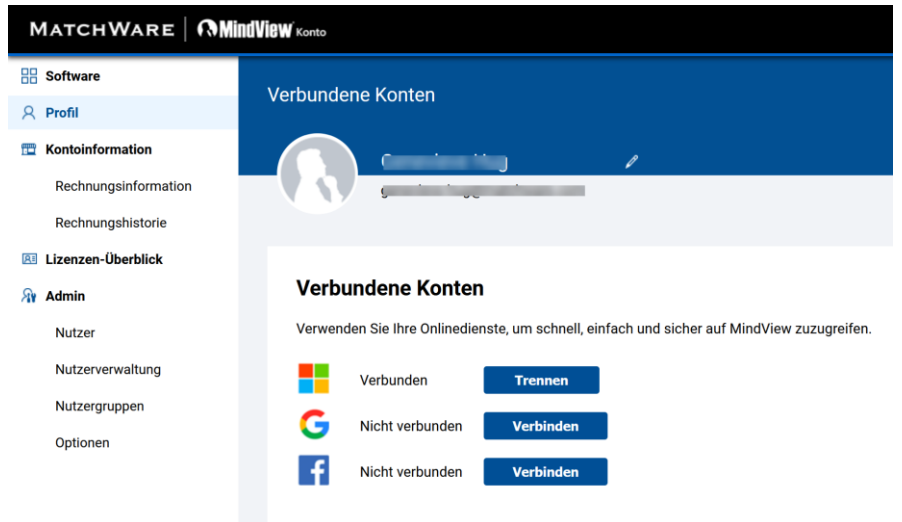

3. Klicken Sie auf "Verbinden" bei dem Dienst, den Sie mit Ihrem Konto verbinden wollen.

### 7. Datenspeicherorte

Voreingestellt kann jeder Nutzer festlegen, wo seine Daten abgelegt werden. Der Administrator kann einen bestimmten Datenspeicherort für die Organisation insgesamt festlegen und so alle Nutzer der Organisation zwingen, diesen Speicherort zu verwenden.

#### Schritte:

- 1. Melden Sie sich bei Ihrem MindView-Konto als Administrator an.
- 2. Gehen Sie zu "Admin" -> "Optionen" -> "Speicherort".

MatchWare Inc. 511 West Bay Street Suite 480 Tampa, FL 33606 United States

T: 1-800-880-2810 F: 1-800-880-2910 usa@matchware.com MatchWare Ltd 3-5 Red Lion Street Richmond, TW9 1RJ, UK United Kingdom

United Kingdom T: +44 (0)20 8940 9700 F: +44 (0)20 8332 2170 Iondon@matchware.com MatchWare France 38 rue Servan 75544 Paris Cedex 11 France

T: +33 (0)810 000 172 F: +33 (0)810 811 121 vente@matchware.com MatchWare GmbH Anckelmannsplatz 1 20537 Hamburg Deutschland

T: +49 (0) 40 543764 F: +49 (0) 40 543789 hamburg@matchware.com MatchWare A/S

P. Hiort-Lorenzens vej 2A DK-8000, Aarhus C Denmark

#### 10/13

# MATCHWARE

Software for Creative Minds

| MATCHWARE M                               | NOVIAW Konto                                                                                                    |
|-------------------------------------------|----------------------------------------------------------------------------------------------------|
| R Software                                | Optionen                                                                                                    |
| Kontoinformation                          |                                                                                                    |
| Rechnungsinformation<br>Rechnungshistorie | Speicherort                                                                                                    |
| Elizenzen-Überblick                       | Speicherort unten auswählen, um zu erzwingen, wo Dateien für alle Nutzer dieses Kontos gespeichert werden sollen.<br>Wenn kein Speicherort ausgewählt ist, kann jeder Nutzer entscheiden, wo seine Dateien gespeichert werden.                                                                                                    |
| My Admin                                  | Der Nutzer kann den Speicherort auswählen. Ändern                                                                                                    |
| Nutzer                                    |                                                                                                    |
| Nutzerverwaltung                          |                                                                                                    |
| Nutzergruppen                             | Konten fusionieren                                                                                                    |
| Optionen                                  | Konto-Administrator und die Benutzer einer Organisation einladen, sich Ihrem Konto anzuschließen. Dadurch werden a<br>verschoben.<br>Geben Sie die E-Mail-Adresse des Administrators ein und klicken auf Prüfen, um zu checken, ob sie gültig für das Fusie<br>existiert, Admin-Rechte hat und nicht ohnehin schon zum selben Konto gehört.<br>E-Mail Prüfen |

3. Klicken Sie auf "Ändern" und legen ggf. einen gemeinsamen Speicherort für alle Nutzer fest.

| MatchWare NM         | Ind View Konto 2 4 Abmelden Deutsch ~                                                                                                    |  |  |  |  |  |  |
|----------------------|----------------------------------------------------------------------------------------------------|--|--|--|--|--|--|
| Software             | Snaicherort des Unternehmens                                                                                                    |  |  |  |  |  |  |
| A Profil             |                                                                                                    |  |  |  |  |  |  |
| Kontoinformation     |                                                                                                    |  |  |  |  |  |  |
| Rechnungsinformation | Aktueller Speicherort Nutzerdefiniert                                                                                                    |  |  |  |  |  |  |
| Rechnungshistorie    | Wenn Sie den Speicherort ändern, werden alle Dateien zum Verschieben in die Warteschlange gestellt. Dies sollte innerhalb von 24 Stunden geschehen. |  |  |  |  |  |  |
| 🖪 Lizenzen-Überblick | Wenn Sie einen bestimmten Speicherort erzwingen, können die Nutzer im Unternehmen ihren Speicherort nicht ändern.                                   |  |  |  |  |  |  |
| Admin Admin          | Speichern                                                                                                    |  |  |  |  |  |  |
| Nutzer               |                                                                                                    |  |  |  |  |  |  |
| Nutzerverwaltung     |                                                                                                    |  |  |  |  |  |  |
| Nutzergruppen        |                                                                                                    |  |  |  |  |  |  |
| Optionen             |                                                                                                    |  |  |  |  |  |  |

Voreingestellt ist als Speicherort "Nutzerdefiniert" ausgewählt, sodass jeder Nutzer in seinem Profil den Speicherort für seine Daten frei wählen kann. Wenn der Administrator einen Speicherort vorgegeben hat, ist der gewählte Ort für alle Nutzer der Organisation verpflichtend.

Die Datenspeicherorte, die momentan von MatchWare in den Microsoft Azure Datencentern angeboten werden, sind:

- East US (Virginia)
- France Central (Paris)
- Germany West Central (Frankfurt)
- UK South (London)
- West Europe (Netherlands)

MatchWare Inc. 511 West Bay Street Suite 480 Tampa, FL 33606 United States

T. 1-800-880-2810 F: 1-800-880-2910 usa@matchware.com MatchWare Ltd 3-5 Red Lion Street Richmond, TW9 1RJ, UK United Kingdom

F: +44 (0)20 8332 2170

london@matchware.com

75544 Paris Cedex 11 France T: +44 (0)20 8940 9700

T: +33 (0)810 000 172 F: +33 (0)810 811 121 vente@matchware.com

MatchWare France

38 rue Servan

MatchWare GmbH Anckelmannsplatz 1 20537 Hamburg Deutschland

T: +49 (0) 40 543764 F: +49 (0) 40 543789 hamburg@matchware.com MatchWare A/S P. Hiort-Lorenzens vej 2A DK-8000, Aarhus C

Denmark

# MATCHWARE Software for Creative Minds

#### 11/13

## 8. Konten fusionieren

Wenn Sie eine Subskription erworben haben und zu diesem Konto jemand hinzufügen möchten, der vorab bereits ein Test-/Demokonto erstellt hat, müssen Sie die beiden Konten fusionieren.

Das Fusionieren von Konten verschiebt alle Nutzer und Lizenzen eines bestimmten Kontos in dasjenige, von dem die Einladung zur Fusion ausgeht.

#### Schritte:

- 1. Melden Sie sich bei Ihrem MindView-Konto als Administrator an.
- 2. Gehen Sie zu "Admin" -> "Optionen" -> "Konten fusionieren".
- 3. Geben Sie die E-Mail-Adresse eines Administrators desjenigen Kontos ein, das mit Ihrem Konto fusioniert werden soll und klicken auf "Prüfen".
- 4. (Optional) Fügen Sie der Einladung eine persönliche Nachricht hinzu.
- 5. Klicken Sie auf "Einladen".

Damit wird an die genannte E-Mail-Adresse eine Einladung zur Fusion geschickt.

#### Konten fusionieren

Konto-Administrator und die Benutzer einer Organisation einladen, sich Ihrem Konto anzuschließen. Dadurch werden alle Nutzer in Ihr Konto verschoben.

Geben Sie die E-Mail-Adresse des Administrators ein und klicken auf Prüfen, um zu checken, ob sie gültig für das Fusionieren ist, dass z.B. der Nutzer existiert, Admin-Rechte hat und nicht ohnehin schon zum selben Konto gehört.

| optional)<br>inladung: | Senden | eine | persönlichen | Nachricht | mit der |
|------------------------|--------|------|--------------|-----------|---------|
|                        |        |      |              |           |         |

Die Einladungs-E-Mail enthält einen Link zu einer Bestätigungsseite, auf welcher der eingeladene Nutzer sein Passwort eingeben muss, um die Fusion zu bestätigen.

MatchWare Inc. 511 West Bay Street Suite 480 Tampa, FL 33606 United States

T: 1-800-880-2810 F: 1-800-880-2910 usa@matchware.com MatchWare Ltd 3-5 Red Lion Street Richmond, TW9 1RJ, UK United Kingdom

United Kingdom T: +44 (0)20 8940 9700 F: +44 (0)20 8332 2170 Iondon@matchware.com

MatchWare France 38 rue Servan 75544 Paris Cedex 11 France

T: +33 (0)810 000 172 F: +33 (0)810 811 121 vente@matchware.com MatchWare GmbH Anckelmannsplatz 1 20537 Hamburg Deutschland

T: +49 (0) 40 543764 F: +49 (0) 40 543789 hamburg@matchware.com MatchWare A/S P. Hiort-Lorenzens vej 2A

DK-8000, Aarhus C Denmark

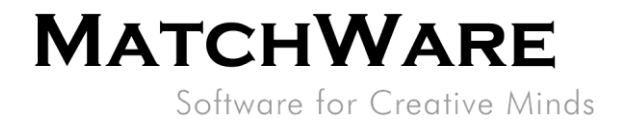

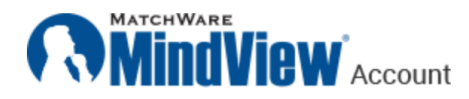

### Konten fusionieren

Mit Klick auf "Fusionieren" unten stimmen Sie Folgendem zu:

- 🖋 Sie akzeptieren, der Organisation beizutreten: Matchware A/S
- Alle 1 Nutzer in der Organisation Constitution werden zur Organisation Matchware A/S hinzugefügt.

#### Geben Sie zum Fortfahren Ihr Passwort ein

| Pass   | wort           |           |          |         |  |  |
|--------|----------------|-----------|----------|---------|--|--|
|        |                |           |          |         |  |  |
|        | Fusioniere     | en        |          |         |  |  |
| oder a | ıkzeptieren Si | e einen d | lieser D | ienste. |  |  |
| G      | Google         |           | f        |         |  |  |

### 9. Einschränkung von Anmeldetypen

Administratoren können festlegen, auf welche Weise man sich innerhalb der Organisation anmelden kann.

Schritte:

- 1. Melden Sie sich bei Ihrem MindView-Konto als Administrator an.
- 2. Gehen Sie zu "Admin" -> "Optionen" -> "Gültige Anmeldetypen".
- 3. Voreingestellt sind alle verfügbaren Typen ausgewählt. Deselektieren Sie diejenigen, die in Ihrer Organisation nicht möglich sein sollen.

MatchWare Inc. 511 West Bay Street Suite 480 Tampa, FL 33606 United States

T: 1-800-880-2810 F: 1-800-880-2910 usa@matchware.com MatchWare Ltd 3-5 Red Lion Street Richmond, TW9 1RJ, UK United Kingdom

T: +44 (0)20 8940 9700 F: +44 (0)20 8332 2170 london@matchware.com MatchWare France 38 rue Servan 75544 Paris Cedex 11 France

T: +33 (0)810 000 172 F: +33 (0)810 811 121 vente@matchware.com MatchWare GmbH Anckelmannsplatz 1 20537 Hamburg Deutschland

T: +49 (0) 40 543764 F: +49 (0) 40 543789 hamburg@matchware.com MatchWare A/S P. Hiort-Lorenzens vej 2A

DK-8000, Aarhus C Denmark T: +45 86 20 88 20

#### 13/13

# **MATCHWARE**

Software for Creative Minds

| MatchWare Mi         | NUVIBW Konto                                                                                                    |
|----------------------|----------------------------------------------------------------------------------------------------|
| B Software           | Ontionen                                                                                                    |
| A Profil             | optionen                                                                                                    |
| The Kontoinformation |                                                                                                    |
| Rechnungsinformation | Konto lägehen                                                                                                    |
| Rechnungshistorie    | Konto loschen                                                                                                    |
| 📧 Lizenzen-Überblick | Ihr Konto inkl. aller Nutzer und deren Daten löschen.                                                                             |
| Admin Admin          | Fortfahren                                                                                                    |
| Nutzer               |                                                                                                    |
| Nutzerverwaltung     |                                                                                                    |
| Nutzergruppen        | Gultige Anmeldetypen                                                                                                    |
| Optionen             | Hier können Sie bestimmte Anmeldetypen für all Ihre Nutzer freischalten/deaktivieren.                                             |
|                      | <ul> <li>☑ Standard-Anmeldung</li> <li>☑ Microsoft-Anmeldung</li> <li>☑ Google-Anmeldung</li> <li>☑ Facebook-Anmeldung</li> </ul> |

MatchWare Inc. 511 West Bay Street Suite 480 Tampa, FL 33606 United States

T: 1-800-880-2810 F: 1-800-880-2910 usa@matchware.com MatchWare Ltd 3-5 Red Lion Street Richmond, TW9 1RJ, UK United Kingdom

T: +44 (0)20 8940 9700 F: +44 (0)20 8332 2170 london@matchware.com

MatchWare France 38 rue Servan 75544 Paris Cedex 11 France

T: +33 (0)810 000 172 F: +33 (0)810 811 121 vente@matchware.com

MatchWare GmbH Anckelmannsplatz 1 20537 Hamburg Deutschland

T: +49 (0) 40 543764 F: +49 (0) 40 543789 hamburg@matchware.com

MatchWare A/S P. Hiort-Lorenzens vej 2A DK-8000, Aarhus C Denmark